## 1 Graphing on the Casio

## 1.1 Graphing Application

To use the graphing utility on the calculator you access the application marked  $G_{\text{Graph&Tab.}}$  This brings up two screens: one to enter the expression and the other to display the graph.

| 🖤 Edit Type GMem 🔶   | X         |
|----------------------|-----------|
| ᆊ圖দ▼韓國憲              | ۱         |
| Sheet1 Sheet2 Sheet3 | • •       |
| □y1:<br>□y2:□        | A         |
| Dy3: 0               |           |
| Dy4:0<br>Dy5:0       |           |
| Dy6: 0               |           |
| Dy8:0                | ▼         |
| 3                    |           |
|                      | -         |
| -7                   | <u> (</u> |
|                      |           |
| -3                   |           |
|                      |           |
| Rad Real 📢           |           |

Now, if you have the equation of the form  $y = \frac{3}{2}x - 1$  or  $y = 2x^2 + 10x - 5$ , this is called *y*-equals form and you can enter it into the calculator. Tap on the line next to **y1**: and type-in the equation and finally press  $\mathbf{EXE}$ .

The  $\checkmark$  symbol means the equation is engaged.

Tap the  $\cancel{7}$  button to tell the calculator to draw the graph.

The Tool bar buttons let you reach many useful menus.

Now graph:

$$y1=\sqrt{(x)}$$
  
 $y2=abs(x)$ 

(Use the soft keyboard to access the square root and type abs.)

Once you have seen the graphs, use the  $\bigcirc$  to erase y1 and y2.

Now graph the following.

 $y1 = x^{\wedge}5 - 8 x^{\wedge}3 + 6 x$ 

A nice feature of the calculator is to allow you to evaluate the graph at any given value of x inside the window. For example, if you wanted to know the value of y when x = 5.4, tap  $\mathbf{E}$  to enter trace mode.

Type 5.4 ExE. The result is 3364.3382. Your only limitation is that the *x*-value must be between xmin and xmax in the window menu.

This last graph has a lot of high and low points, called local minimum points or local maximum points. In later classes, you will be interested in finding such points. One way we can estimate the high or low points is to use the **trace** button, tap 12.

Along the bottom of the screen, are figures

xc= yc=

This is the location of the cursor, (the blinking cross-hairs).

Try pressing the arrow keys. What happens?

Notice as you move the cursor, the x = and y = values change, these values represent the coordinates of the cursor. Notice that it is not very exact, and the numbers involved are very ugly.

Tap **E** for the **window** menu. This gives the dimensions of the viewing window. Any changes here will affect your view of the graph. Set the values as illustrated.

|                | Vie           | w Wi                | indo                      | H. |      | )          | < ] |
|----------------|---------------|---------------------|---------------------------|----|------|------------|-----|
| 🖪 Mer          | nory(         | 02D (               | ОЗD                       |    |      |            | _โ  |
| 片므로            | -log          | □y-                 | log                       |    |      |            | 14  |
| xmi            | n :           | -7.9                | )                         |    |      | ŀ          |     |
| max : 7.9      |               |                     |                           |    |      |            |     |
| scale:1        |               |                     |                           |    | ll.  |            |     |
| H umi          | DL -          | -55                 |                           |    |      |            | ЩП  |
| <sup>7</sup> п | hax :         | 50                  |                           |    |      |            |     |
| s              | cale :        | 1                   |                           |    |      | ŀ          | Ŧ   |
| HF             | ж             | Cano                | el                        | De | fau  | ılt        | 18  |
| للك            |               | oano                | ~~                        |    | 1.00 |            | 1   |
| [mth]          | abc           | cat                 | 2D                        | ìΣ | 00   | Ð          | 7   |
| πθ             | i 🛛           | p,                  | <b>&gt;</b>   <b>&gt;</b> | עא | Z    | t          | ٠   |
| log            | ln            | 1                   | 117                       | 8  | 9    |            | F   |
| χa             | $e^{\chi}$    | χ-1                 | ] [ 4                     | 5  | 6    | $[\times]$ | ÷   |
|                | $\rightarrow$ | 1×1                 | ] 1                       | 2  | 3    | (+         | Ξ   |
| Ī              | ]             | $\langle - \rangle$ | 0                         | •  | Е    | ar         | าร  |
| TRIG           | CAL           | .C 0                | PTN                       | VI | AR   | E          | ΚĒ  |
| Rad Real 🗰     |               |                     |                           |    |      |            |     |

After tapping OK, you should have this screen.

| 牧 Edit Zoom Analysis                             | X                   |
|--------------------------------------------------|---------------------|
| #=====================================           |                     |
| Sheet1 Sheet2 Sheet3                             | ĨŦÞ                 |
| $\mathbb{E}_{y1=x^{5}-8\cdot x^{3}+6\cdot x}$ [- | —ı                  |
| U 92: 0<br>D 93: 0                               |                     |
|                                                  |                     |
|                                                  |                     |
|                                                  | ▼                   |
| 50                                               |                     |
|                                                  | 7                   |
| -7                                               |                     |
|                                                  |                     |
| J -55                                            |                     |
|                                                  |                     |
| Rad Real                                         | <iii< td=""></iii<> |

Now try tracing. Notice that the x = numbers are all 1 decimal place numbers. This was caused by the dot size. Try to find the coordinates of the local maximum around x = -2. You can not get very accurate, can you? Let's try to use the **Zoom** menu on the menu bar.

| Box               | Box zoom. Use the stylus to draw a box around the desired area.                               |
|-------------------|-----------------------------------------------------------------------------------------------|
| Zoom In           | Zooms in.                                                                                     |
| Zoom Out          | Zooms out.                                                                                    |
| Square            | This makes a unit length in the $x$ direction the same as a unit length in the $y$ direction. |
| Previous          | Zoom to the previous view. Lets you back up once, if you zoomed the wrong way.                |
| Quick<br>Standard | Quick standard always returns to the standard window of $-10$ to 10 for both x and y.         |

Try to zoom in on the local maximum around x = -2.

What do you get?

Another way to find minimums or maximums is to use the buttons  $\swarrow$  and  $\checkmark$  on the right side of the tool bar. Use  $\blacktriangleright$  .

We are looking for a local max., so tap  $\square$ . Use the arrow keys to move between the local maxs.

Another common type of problem is to find the x-intercepts or zeros for a graph.

Use the Zoom Quick Standard to redraw our graph. Now tap  $\square$ . The cursor will jump to the first *x*-intercept. With the arrow keys you can find the remaining *x*-intercepts.

Finally, you may be asked to find a point where two graphs cross, called the intersection.

On your calculator, graph  $y1 = 3x^2 - 5$  and y2 = 2x + 1.

Notice that the graphs cross in two places.

Use the menu option Analysis followed by G-Solve and then Intersect.

The cursor will jump to the first point of intersection. Again, the arrow keys move between different points of intersection.